## A Beginner's Guide to Using a 65210A Inertial Measurement System

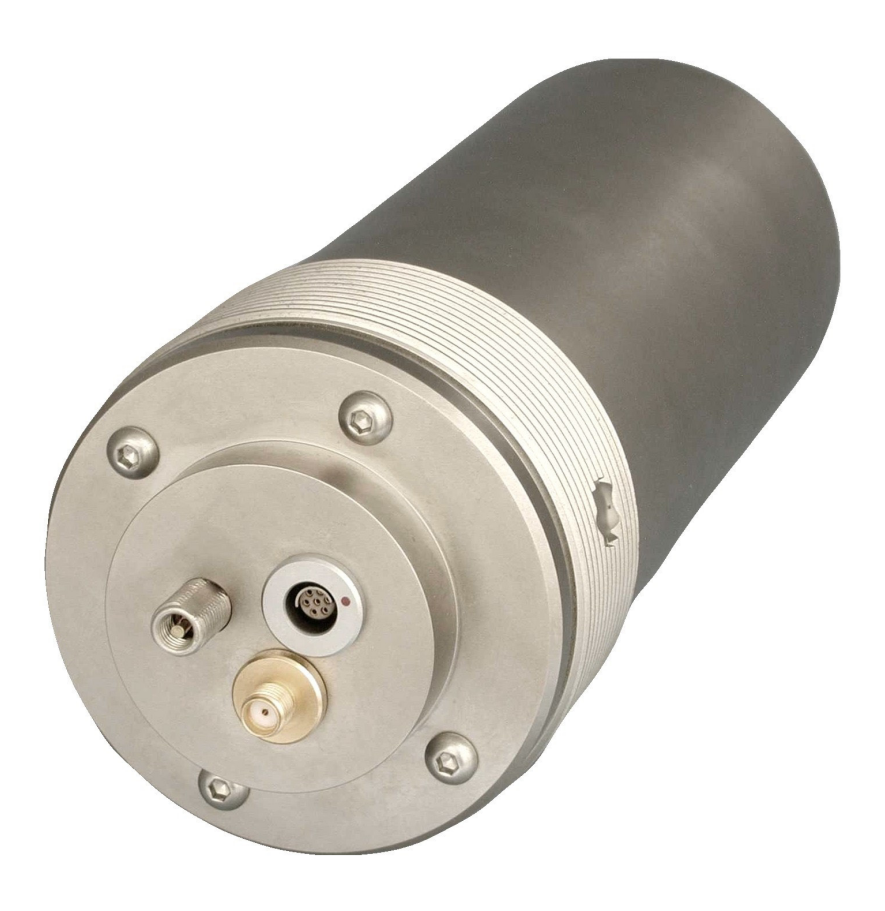

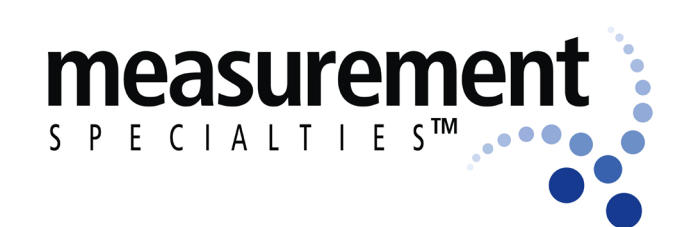

## Introduction

This document guides new users through the basic setup of a Measurement Specialties 65210A Inertial Measurement System. More in-depth information is available in the ICU User's Manual and the ICU Reference Manual, both available on the Measurement Specialties web site (precisionsensors.meas-spec.com). For any additional questions, contact Measurement Specialties, Inc., Precision Inertial Products Division.

## Step 1. Unpacking the box(es)

The 65210A is shipped surrounded by foam in a cardboard box. Accessories such as cables, activation plugs, programming adapters, and battery chargers (if ordered) are typically shipped in a separate box. Before shipping, each 65210A is calibrated, fully inspected, and the battery charged to 40% of capacity, so the unit is ready to set up immediately upon removal from the box.

## Step 2. Connecting the unit for setup

In order to program the 65210A, you need a software program called Instrument Configuration Utility (ICU). The latest version of ICU software and installation instructions are available on the Measurement Specialties web site (precisionsensors.meas-spec.com). You must install the software on your computer - it cannot be run directly from the web site. ICU allows you to communicate with the instrument, as well as configure the sensor ranges, PCM data stream, telemetry settings, and other parameters.

The following items are the accessories needed to set up a unit (included with the programming kit): Included with the PC Interface kit:

**65210A cable** - This cable connects the 65210A to the programming adapter for set up or data acquisition. The cable plugs into the connector on the top of the 65210A by aligning the red dots. The other end of the cable attaches to the programming adapter.

**Programming Adapter** - The programming adapter allows the user to connect a PC to the 65210A. It is a gray box with connectors on both ends and a toggle switch on the side. The adapter converts the RS485 output signal from the 65210A into an RS232 signal so the computer can process the information.

**RS232 cable** - The RS232 cable connects a computer to the programming adapter. One end of the cable plugs into the RS232 port on the PC. The other end connects to the programming adapter. Note: If you are connecting to a laptop or PC with only a USB port, you will need an RS232 to USB adapter.

Once the 65210A cable, programming adapter, and RS232 cable are connected to each other and the unit (see Image 1), you are ready to set up the 65210A.

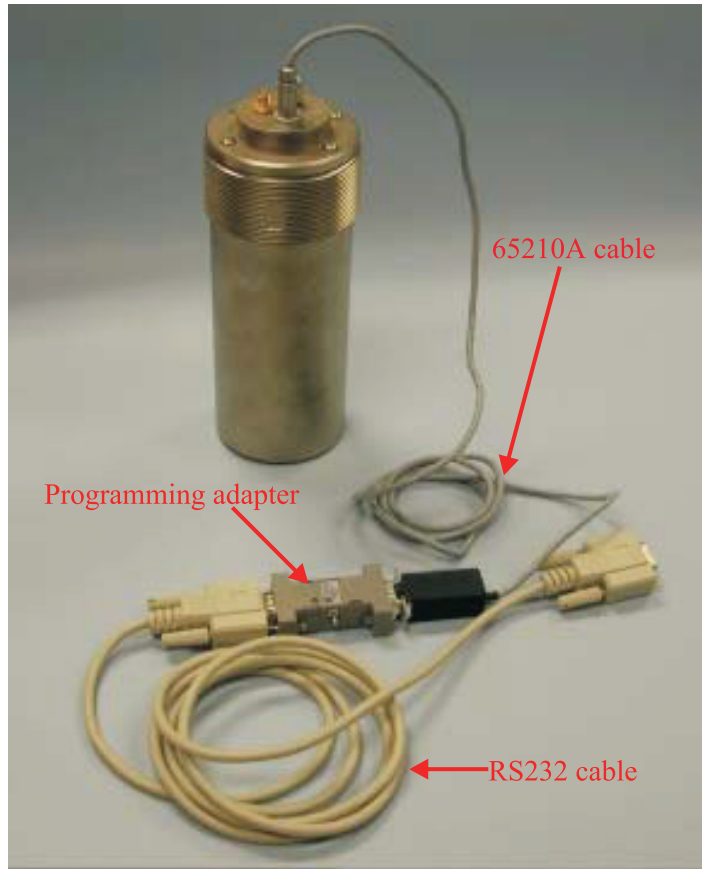

IMAGE 1: 65210A SETUP CONFIGURATION

### Step 3. Turning on the unit

Press and hold the toggle switch on the programming adapter toward the LED until the LED holds a steady green. The unit is now turned on and powered from the battery. To turn off the unit, hold the toggle button until it begins blinking. The LED turns off when the toggle switch is released. The unit is now off.

After turning on the unit, start the installed ICU software by double-clicking the icon. At the **About/Setup** screen, only two parameters need to be changed from the defaults (click the **About/Setup** button at the bottom of the screen if you don't see the screen shown below).

- a. Set the Com Port box in the top left corner to the correct location for the computer's port
- b. Change the Program Function to On-Line Configuration
- c. Click OK

**On-Line Configuration** is the mode of operation used most frequently by end users. This interactive mode allows the user to change sensor and telemetry settings The other modes of operation and their uses are explained in the ICU User's Guide.

| About/Setup                                                             |                                                                                                    |  |  |  |  |  |
|-------------------------------------------------------------------------|----------------------------------------------------------------------------------------------------|--|--|--|--|--|
| s p e c l a l'                                                          | rement                                                                                                    |  |  |  |  |  |
| Instrument Con                                                          | figuration Utility                                                                                                    |  |  |  |  |  |
| Versio                                                                  | on 2.29                                                                                                    |  |  |  |  |  |
| Application Directory                                                   | : C:\Program Files\Icu                                                                                                    |  |  |  |  |  |
| Measuremen<br>2236 N. Clevela<br>Akron, OH<br>(330) 6                   | t Specialties, Inc.<br>Ind-Massillon Rd.<br>44333-1255<br>59-3312                                                                                                    |  |  |  |  |  |
| COM Port: 7 COM Bau                                                     | id: 38466 🔽 🔽 Legacy Tm Item Order                                                                                                    |  |  |  |  |  |
| Data Directory: C:\Program Files\                                       | Data Directory: C:\Program Files\icu\ Browse                                                                                                    |  |  |  |  |  |
| Default Instrument: 65210A.def                                          | High Speed Acquire Options         Image: Normal high-speed acquire termination         Image: Process BIN to CSV data while acquiring         Image: Save here records (RHX file)                                                                                                    |  |  |  |  |  |
| Readings per Measurement: 100<br>Calibration Script File: <none></none> | Launch DVP program after CSV file generated                                                                                                    |  |  |  |  |  |
| Oversampling Warning Limit: 10 💌                                        | Run Utilitiy to Post Process High Speed Data                                                                                                    |  |  |  |  |  |
| Program Function                                                        | <ul> <li>Stripchart Graphics Method</li> <li>Hardware (on startup, disabled if unavail)</li> <li>Generic (paint transfer operations)</li> <li>Software (pixel copy, slow but reliable)<br/>Use Highest Option that Works</li> <li>Real-Time Stripchart (control also on main form)</li> </ul> |  |  |  |  |  |
| ОК                                                                      | Cancel                                                                                                    |  |  |  |  |  |

IMAGE 2: ICU ABOUT/SETUP SCREEN

## Step 4a. Changing main tab settings for your application

Click the **Configure** button in the top left corner of the screen. The software scans for an attached unit. Once a unit has been identified, ICU reads the configuration data which is stored in the unit's nonvolatile memory. The Configuration screen appears, filled with factory default settings. This section focuses on the **Main** tab of the **On-Line Configuration mode**.

| # of channels               | 10 channels are shown, however 16 channels are available on the 65210A. To turn off some of the channels, select a new number in the <b>Number of Channels</b> box. The highest numbered channels are removed first, so you may want to rearrange the channels by right clicking on the channel tab of the correct channel. Choose <b>Move Left</b> or <b>Move Right</b> .              |
|-----------------------------|----------------------------------------------------------------------------------------------------|
| Encoding                    | If you plan to collect data from the 65210A directly on to your PC, you must use the RS485 encoding format. If you are using a transmitter in a wireless test, you may use any of the encoding formats. ICU supports many of the IRIG encoding formats.                                                                                                    |
| Bit rate                    | The bit rate controls the speed at which samples are taken. The maximum value is 3.0 Mbit/sec. However, the maximum direct connect speed via RS232 is 115.38K baud (limited by computer capability). Note: a special transmitter is needed to achieve 3.0 Mbit/sec. Without it, 1.5 Mbit/ sec is the maximum bit rate.                                                                  |
| Carrier<br>Frequency        | For wireless tests, it is necessary to change the carrier frequency to match the receiver frequency. Frequencies in the upper S band (2.2 - 2.3 GHz) are available.                                                                                                    |
| Sync, etc.<br>Next Page (2) | The six boxes on Page 2 of the telemetry section provide the ability to adjust frame components.<br>You can set the length of the <b>Sync</b> , which marks the beginning of a frame, turn on the <b>CRC</b> to<br>detect lost bits, and add <b>Pad</b> bids to even out your frame rate. The <b>Comm ID</b> box lets you choose<br>the variation of commutation you would like to use. |

Note: Adjusting the above settings can increase or decrease the effective sample rate. Viewing the **Telemetry** report gives a visual representation of the frame as it is configured. See Step 6 for instructions on viewing reports.

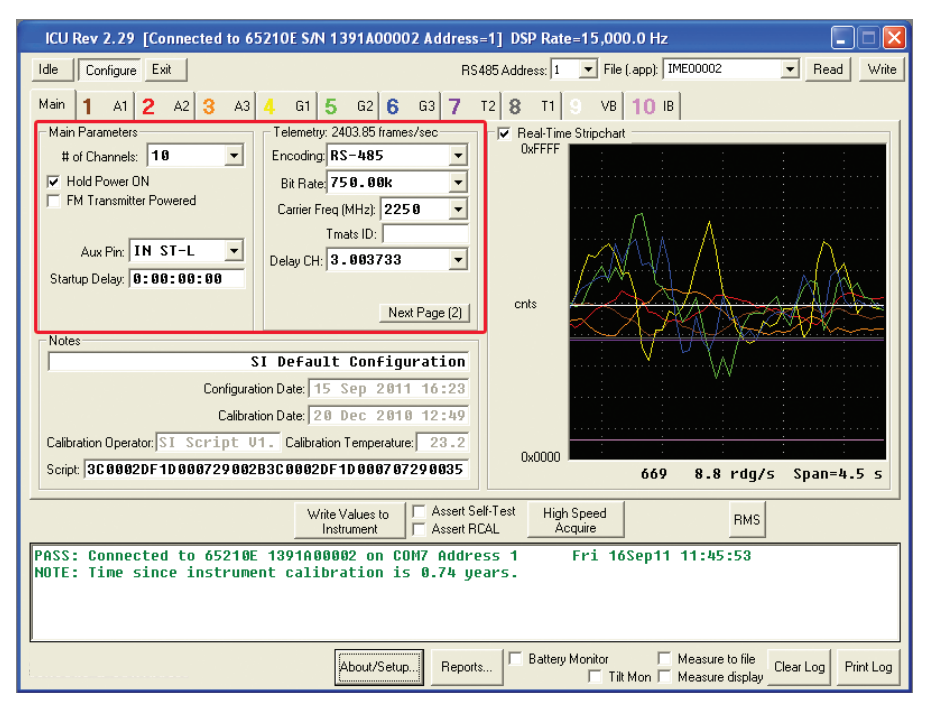

IMAGE 3: ICU CONFIGURATION SCREEN

## Step 4b. Changing channel tab settings for your application

Each sensor and channel can be configured to meet the needs of a specific application. All of the settings below are found on each individual channel tab (see Image 4 below). Although it may appear complicated, much of the information is redundant and therefore can be ignored initially. Here are the important fields for first time use:

| Filter 3dB Cutoff  | This field controls the filter for each channel. Recommended filter level is 1/10th the frame rate. When the <b>Bit rate</b> (on the main tab) is changed, the filter level may need adjustment. If the box is yellow, reduce the filter value until it is at least 10 times less than the frame rate. Each channel's filter needs to be changed individually. Note: Hovering the cursor over a yellow field in ICU will provide an explanation of the conflict.               |
|--------------------|----------------------------------------------------------------------------------------------------|
| Range              | The default ranges for accelerometers and gyros are $\pm 30$ g and $\pm 1200^{\circ}$ /sec.<br>respectively. You may change the range for each sensor by typing new numbers in<br>the <b>Range Hi</b> and <b>Range Lo</b> boxes on the sensor's tab. The ranges are limited by<br>sensor limits and ICU will warn you by turning the box yellow if you have made<br>a selection outside of the sensor's detectable range. Each sensor's range must be<br>changed individually. |
| IRIG Word Position | Set the order of the IRIG words for each channel by changing the number in the box. Putting multiple channels on the same IRIG word can increase sample rates, but keeping each channel on its own word is the simplest setup. As a default, each channel will be assigned to one IRIG word when shipped from the factory.                                                                                                    |

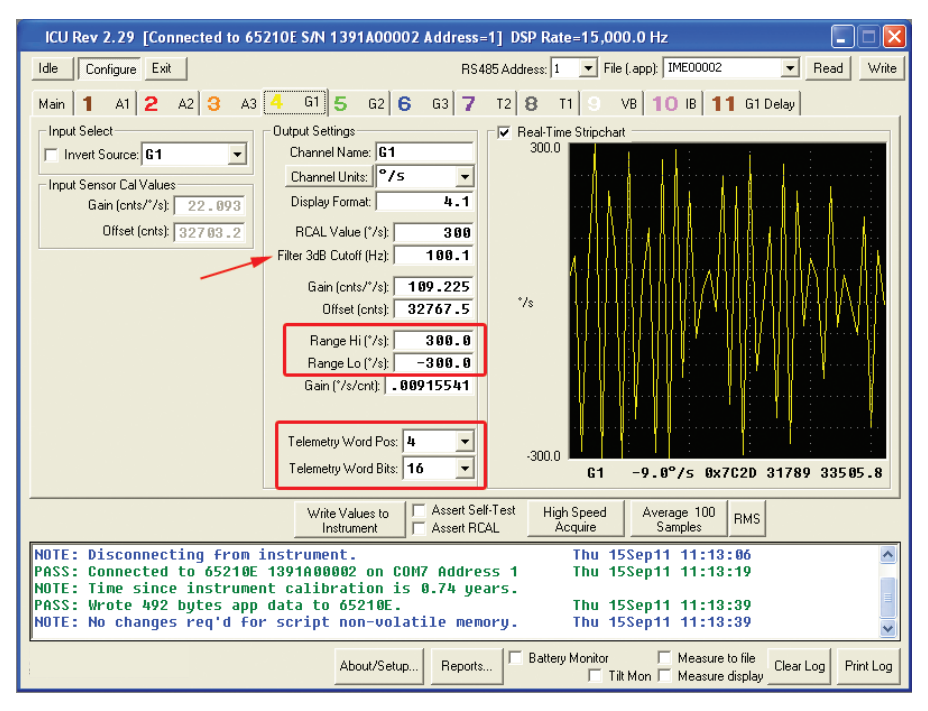

IMAGE 4: ICU CONFIGURATION SCREEN, CHANNEL TAB

## Step 5. Saving settings in the instrument memory

In order to permanently change any settings inside the 65210A, new values must be written to the instrument's non-volatile memory. Once you make a change to a parameter, the **Write Values to Instrument** button will turn yellow (see Image 5 below). This is the indication that current ICU settings differ from those saved inside the instrument. Click on the yellow button to save the current ICU settings in the instrument's memory.

A password is necessary to complete the changes ("si" is the default - case sensitive). See the ICU User's Manual for instructions on changing the password. If you change the password, be sure to store it in a safe place since the only way to reset the password is to return the unit to Measurement Specialties.

| ICU Rev 2.29 [Connected to 6521      | IOE S/N 1391A00002 Address                | s=1] DSP Rate=15,000.0 Hz                              |
|--------------------------------------|-------------------------------------------|--------------------------------------------------------|
| Idle Configure Exit                  | RS                                        | S485 Address: 1 💌 File (.app): IME00002 💌 Read Write   |
| Main 1 A1 2 A2 3 A3 4                | G1 5 G2 6 G3 7                            | T2 8 T1 9 VB 10 IB 11 G1 Delay                         |
| Main Parameters                      | Felemetry: 3125 frames/sec                | Real-Time Stripchart                                   |
| # of Channels: 11 🗨 E                | ncoding: RNRZ-L                           | 0xFFFF                                                 |
| Hold Power ON                        | Bit Rate: 750.00k 💌                       |                                                        |
|                                      | Carrier Freq (MHz): 2250                  |                                                        |
| Aux Pin: IN ST-L 💌                   | I mats ID:                                |                                                        |
| Startup Delay: 0:00:00:00            |                                           |                                                        |
|                                      | Next Page (2)                             | cnts                                                   |
| Notes                                |                                           |                                                        |
| I2                                   | Default Configuration                     |                                                        |
| Configuration                        | Date: 15 Sep 2011 11:13                   |                                                        |
| Calibration                          | Date: 20 Dec 2010 12:49                   |                                                        |
| Calibration Uperator: [ST SCP1pt 01. | Calibration Temperature: 23.2             | 0x0000                                                 |
| Script   30 00020F 10 000729 00283   | C0002DF 1D000707290035                    | 87209 8.9 rdg/s Span=4.5 s                             |
|                                      | Write Values to<br>Instrument Assert R    | Self-Test High Speed RMS                               |
| NOTE: Disconnecting from in          | strument.<br>201000002 op COM7 Addre      | Thu 15Sep11 11:13:06                                   |
| NOTE: Time since instrument          | calibration is 0.74 ye                    | ears.                                                  |
| NOTE: No changes req'd for           | ata to 05210E.<br>script non-volatile mer | nory. Thu 15Sep11 11:13:39                             |
|                                      | About/Setup Report                        | ts Battery Monitor Measure to file Clear Log Print Log |

IMAGE 5: SAVING SETTINGS IN ICU

## Step 6. Viewing reports

After making changes to parameters and saving changes to the instrument, click on the **Reports** button on the bottom of the screen to preview the setup. A new screen opens which displays reports based on the parameters you have saved to the instrument (see Image 6 below).

Click on the **Telemetry** check box at the bottom of the screen to view the data transmission report. This report shows how the frames will be transmitted and gives sample rates for each channel. If the frames need adjustment, close the reports screen and make changes to the setup (click on **Exit** in the Reports screen to return to the ICU Configuration screen).

Six reports are available for view in ICU (**TMATS** is not available with RS485 encoding). Click on the respective check box to choose a different report.

| lepoi     | rts  |             |          |                                   |                                               |                              |             |      |  |
|-----------|------|-------------|----------|-----------------------------------|-----------------------------------------------|------------------------------|-------------|------|--|
| 6521      | 10E  | 1391A       | 00002    | Instrument<br>SI Defa<br>Thursday | t Telemetry S<br>ault Configur<br>15 Sep 2011 | ettings<br>ation<br>13:32:06 | ICU Rev 2   | 2.29 |  |
| Enco      | din  | a -         | DND7-1   |                                   |                                               |                              |             |      |  |
| Fran      | ne B | y.<br>ute C | t: 30    |                                   |                                               |                              |             |      |  |
| Mino      | nr/M | aior        | Fr: Ø    |                                   |                                               |                              |             |      |  |
| РСМ       | b/s  | :           | 750.00   | <                                 |                                               |                              |             |      |  |
| Fram      | nes/ | sec:        | 3125     |                                   |                                               |                              |             |      |  |
| Wd        |      |             | Frame    |                                   | Gain (m)                                      | Offset (b)                   |             |      |  |
| # C       | CTR  | Sz          | Bit Pos  | Item                              | units/count                                   | units @ 0                    | Units/Notes |      |  |
| 0,        | *,   | 32,         | 1-32,    | SYNC,                             |                                               |                              | 0xFE6B2840  |      |  |
| 1,        | *,   | 16,         | 33-48,   | 1,                                | .00015259,                                    | -5,                          | g           |      |  |
| 2,        | *,   | 16,         | 49-64,   | 2,                                | .00015259,                                    | -5,                          | g           |      |  |
| З,        | *,   | 16,         | 65-80,   | 3,                                | .00015259,                                    | -5,                          | g           |      |  |
| 4,        | *,   | 16,         | 81-96,   | 4,                                | .00915541,                                    | -300,                        | °/s         |      |  |
| 5,        | *,   | 16,         | 97-112,  | 5,                                | .00915541,                                    | -300,                        | °/s         |      |  |
| 6,        | *,   | 16,         | 113-128, | 6,                                | .00915541,                                    | -300,                        | °/s         |      |  |
| 7,        | *,   | 16,         | 129-144, | 7,                                | .00251774,                                    | -40.0001,                    | °C          |      |  |
| 8,        | *,   | 16,         | 145-160, | 8,                                | .00251774,                                    | -40.0001,                    | °C          |      |  |
| 9,        | *,   | 16,         | 161-176, | 9,                                | .000495162,                                   | 0,                           | V           |      |  |
| 10,       | *,   | 16,         | 177-192, | 10,                               | .000022239,                                   | 0,                           | A           |      |  |
| 11,       | *,   | 16,         | 193-208, | 11,                               | .00915541,                                    | -300,                        | °/s         |      |  |
| 12,       | *,   | 16,         | 209-224, | FCTR,                             | 1,                                            | 0,                           | Modulo 2.16 |      |  |
| 13,       | *,   | 16,         | 225-240, | CRC,                              | 1,                                            | Θ,                           | CRC-16      |      |  |
| :         |      |             |          |                                   | Channel Da                                    | ta Rates                     |             |      |  |
| : UN<br>: | Ħ    | Na          | INE HU   | Readings/                         | a kate<br>Sec                                 |                              |             |      |  |
|           | 1.   |             | A1.      |                                   | 3125                                          |                              |             |      |  |

IMAGE 6: ICU REPORTS SCREEN

## Step 7: Recharging the battery and care of the unit

**Battery charging** - Measurement Specialties sells battery chargers designed for the battery inside the 65210A. The Li-Ion battery can be drained and charged at least 100 times before the battery performance begins to decline.

In addition to the two components of the battery charger, you will also need the programming adapter and 65210A cable described in Step 2. The power supply plugs into an electrical outlet on one end and the charger on the other (see Image 7 below). The other side of the charger connects to the side of the programming adapter opposite the LED toggle switch. Finally, the 65210A cable plugs into the programming adapter and the connector on the 65210A by aligning the red dots. The unit will begin charging automatically; it is not necessary to turn the unit on to charge. A blinking LED on the charger indicates charging, while a solid green light indicates the unit is fully charged.

**Storage** - The unit should be stored in the original foam and box in which it was shipped. This precaution will protect the unit from unnecessary electrostatic shock. In addition, the battery should be charged (to 40% for storage) at least once a year to prevent over discharge.

**Recalibration** - Measurement Specialties recommends that 65210A units be recalibrated each year. Our NIST-traceable automated calibration system provides fast and accurate calibration results to ensure your Inertial Measurement System will provide accurate data every time it is used.

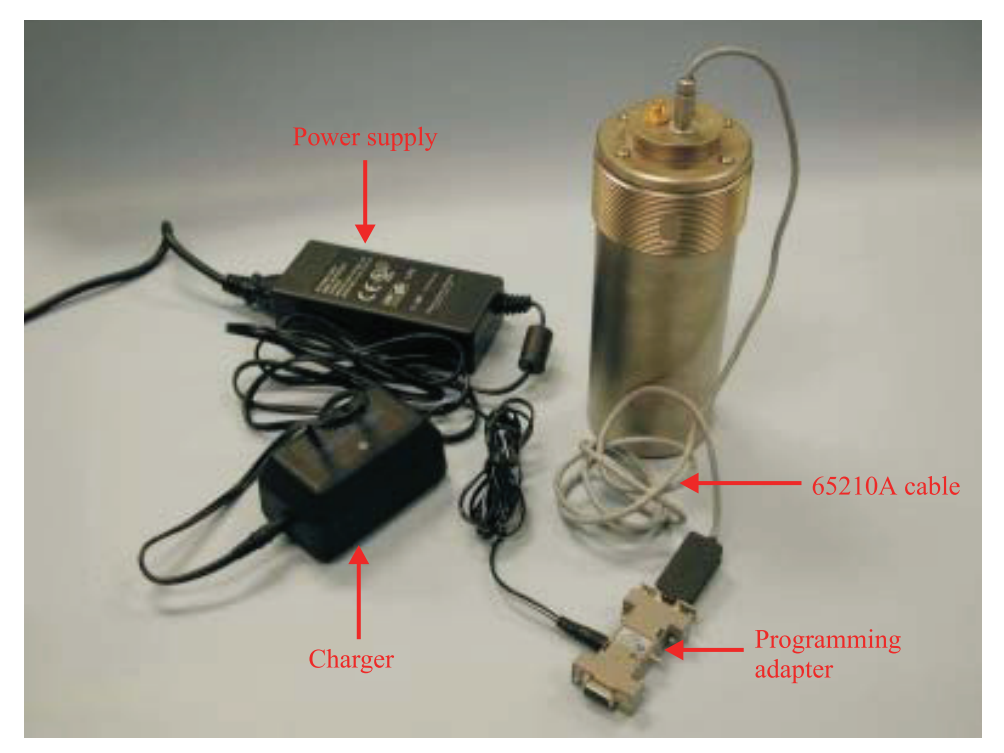

IMAGE 7: BATTERY CHARGING SETUP

Problems? Questions? Contact us via phone 330-659-3312.

Copyright © 2002-2011 Measurement Specialties, Inc. All Rights Reserved

#### **Printing History**

Edition 3.0, August 2013

#### Warranty

Measurement Specialties, Inc. warrants this product against defects in materials and workmanship for a period of one year from date of shipment. During the warranty period, Measurement Specialties will, at its option, either repair or replace products which prove to be defective.

#### Warranty Exclusions

This warranty does not apply to defects or damage resulting from:

- Improper installation or maintenance
- Customer supplied software or interfacing
- Unauthorized modification or misuse
- Operation outside of the product specifications

#### **Limitation of Warranty**

# The warranty set forth above is exclusive and no other warranty, whether written or oral, is expressed or implied. Measurement Specialties specifically disclaims the implied warranties of merchantability and fitness for a particular purpose.

Some jurisdictions do not allow limitations on how long an implied warranty lasts, so the above limitation or exclusion may not apply to you. However, any implied warranty of merchantability or fitness is limited to the one-year duration of this written warranty.

#### **Warranty Service**

To obtain service during the warranty period products must be returned, transportation prepaid, to Measurement Specialties.

#### **Exclusive Remedies**

The remedies provided herein are the Buyer's sole and exclusive remedies. Measurement Specialties shall not be liable for any direct, indirect, or consequential damages (including lost profit), whether based on warranty, contract, tort, or any other legal theory.

#### **Restricted Rights**

The Software and Documentation have been developed entirely at private expense. They are delivered and licensed as "commercial computer software", as a "commercial item", or as "restricted computersoftware", whichever is applicable.

#### Safety

Do not install substitute parts or perform any unauthorized modification to Measurement Specialties products. Return the product to Measurement Specialties for service and repair to ensure that safety features are maintained.